# AP-RZT-0A (RZ/T1 CPU BOARD) USB ホスト サンプルプログラム(GCC)解説

3.1版 2023年10月02日

| 1. 札                                                                                                    | 要                                                                                                    | 2                                                    |
|----------------------------------------------------------------------------------------------------|----------------------------------------------------------------------------------------------------|------------------------------------------------------|
| 1.1                                                                                                    | 概要                                                                                                    | 2                                                    |
| 1.2                                                                                                    | 接続概要                                                                                                    | 2                                                    |
| 1.3                                                                                                    | 本サンプルプログラムについて                                                                                                    | 3                                                    |
| 1.4                                                                                                    | 開発環境について                                                                                                    | 3                                                    |
| 1.5                                                                                                    | ワークスペースについて                                                                                                    | 4                                                    |
| 2. 1                                                                                                    | ンプルプログラムの構成                                                                                                    | 5                                                    |
| 2.1                                                                                                    | フォルダ構成                                                                                                    | 5                                                    |
| 2.2                                                                                                    | ファイル構成                                                                                                    | 6                                                    |
|                                                                                                    |                                                                                                    |                                                      |
| 3. <i>I</i>                                                                                                    | P-RZT-0A サンプルプログラム 9                                                                                                    | 9                                                    |
| <b>3.</b> <i>A</i>                                                                                                    | <b>P-RZT-0A サンプルプログラム9</b><br>動作説明                                                                                                    | <b>9</b>                                             |
| <ul> <li>3.1</li> <li>3.2</li> </ul>                                                                                                    | <b>P-RZT-0A サンプルプログラム9</b><br>動作説明<br>メモリマップ1                                                                                                    | <b>9</b><br>2                                        |
| 3. 4<br>3.1<br>3.2<br>3                                                                                                    | <b>P-RZT-0A サンプルプログラム</b>                                                                                                    | <b>9</b><br>2                                        |
| 3.1<br>3.2<br>3.<br>3.                                                                                                    | <b>P-RZT-0A サンプルプログラム</b>                                                                                                    | <b>9</b><br>2<br>2<br>3                              |
| <ul> <li>3.1</li> <li>3.2</li> <li>3.3</li> </ul>                                                                                                    | <b>P-RZT-0A サンプルプログラム</b> 9<br>動作説明                                                                                                    | <b>9</b><br>2<br>3<br>4                              |
| <ul> <li>3.1</li> <li>3.2</li> <li>3.3</li> <li>3.3</li> <li>3.3</li> <li>3.3</li> </ul>                                                                                                    | P-RZT-0A サンプルプログラム                                                                                                    | <b>9</b><br>2<br>3<br>4<br>4                         |
| <ul> <li>3.1</li> <li>3.2</li> <li>3.3</li> <li>3.3</li> <li>3.3</li> <li>3.3</li> <li>3.3</li> <li>3.3</li> </ul>                                                                                                    | P-RZT-0A サンプルプログラム       9         動作説明.       1         メモリマップ       1         2.1 RAM 動作時のメモリマップ       1         2.2 シリアル FlashROM 動作時のメモリマップ       1         ビルド・デバッグ方法       1         3.1 プロジェクトのインポート       1         3.2 プロジェクトのビルド       1                           | <b>9</b><br>2<br>2<br>3<br>4<br>8                    |
| <ul> <li>3.1</li> <li>3.2</li> <li>3.3</li> <li>3.3</li> <li>3.3</li> <li>3.3</li> <li>3.3</li> <li>3.3</li> <li>3.3</li> <li>3.3</li> <li>3.3</li> <li>3.3</li> <li>3.3</li> <li>3.4</li> <li>3.4</li> <li>3.5</li> </ul> | P-RZT-0A サンプルプログラム       9         動作説明       1         メモリマップ       1         2.1 RAM 動作時のメモリマップ       1         2.2 シリアル FlashROM 動作時のメモリマップ       1         ビルド・デバッグ方法       1         3.1 プロジェクトのインポート       1         3.2 プロジェクトのビルド       1         3.3 RAM 動作       1 | <b>9</b> 2 2 3 4 9 9 9 9 9 9 9 9 9 9 9 9 9 9 9 9 9 9 |

## 1. 概要

#### 1.1 概要

本アプリケーションノートでは、AP-RZT-0A に付属するサンプルプログラムについて解説します。 本サンプルプログラムの概要を以下に記します。

| サンプルプログラム         | 動作内容              |
|-------------------|-------------------|
| USB ホスト サンプルプログラム | ・USB ホスト ファイル書き込み |
|                   | ・シリアル通信           |
|                   | ・CAN 通信           |
|                   | ・ネットワーク通信         |
|                   | ・タイマ割り込み          |

## 1.2 接続概要

本サンプルプログラムの動作を確認する上で必要な CPU ボードとホスト PC 間の接続例を以下に示します。

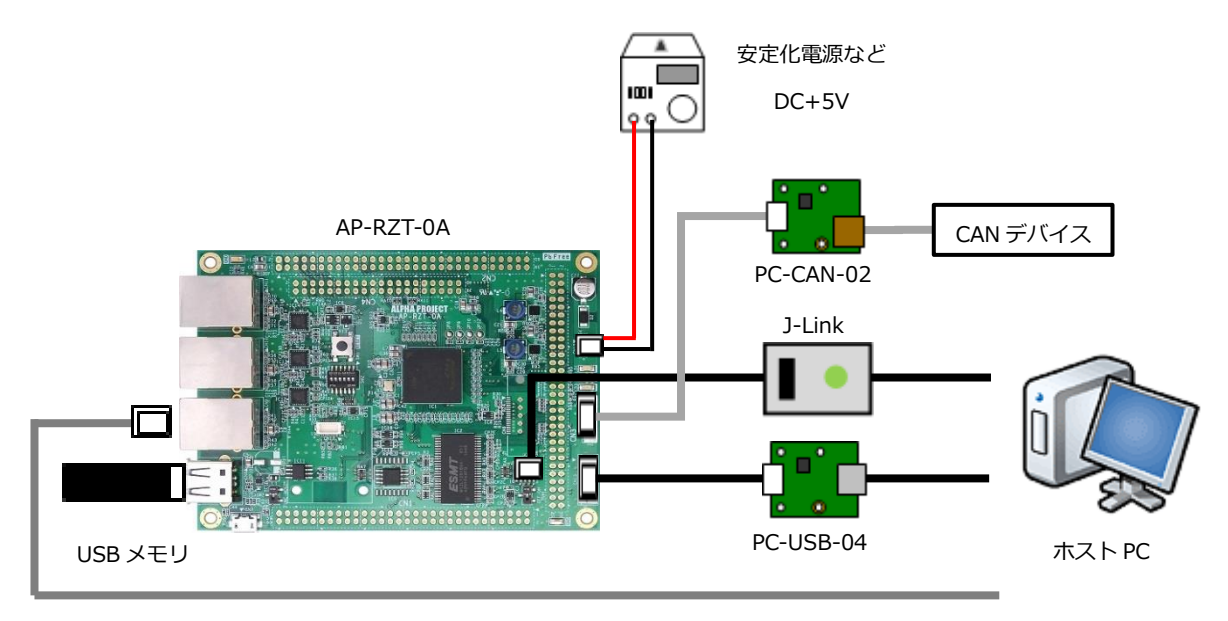

LAN クロスケーブル

※AP-RZT-0A と J-Link を直接接続することはできません。

AP-RZT-0A 側(ハーフピッチコネクタ)と J-Link 側(フルピッチコネクタ)を接続するための変換アダプタが必要となります。 変換アダプタについては、J-Link 取扱店へご確認ください。

## 1.3 本サンプルプログラムについて

本サンプルプログラムは、ルネサス エレクトロニクス株式会社提供のミドルウェア及びドライバを AP-RZT-0A に 移植しています。

各ミドルウェア及びドライバの詳細については、以下の資料を参照してください。

ルネサス エレクトロニクス社 RZ/T1

https://www.renesas.com/jp/ja/products/microcontrollers-microprocessors/rz-cortex-a-mpus/rzt1microprocessors-real-time-control-industrial-equipment-and-networking-same-time#documents

| • CMT                                               |
|-----------------------------------------------------|
| ・資料名                                                |
| RZ/T1 グループ コンペアマッチタイマ(CMT)                          |
| SCIFA                                               |
| ・資料名                                                |
| RZ/T1 グループ FIFO 内蔵シリアルコミュニケーションインタフェース(SCIFA)       |
| USB HMSC                                            |
| ・資料名                                                |
| RZ/T1 グループ USB Host Basic Firmware                  |
| RZ/T1 グループ USB Host Mass Storage Class Driver(HMSC) |
| • RIIC                                              |
| ・資料名                                                |
| RZ/T1 グループ RIIC サンプルプログラム                           |
| • ETHERNET                                          |
| ・資料名                                                |
| RZ/T1 グループ マルチポート対応 ETHERNET ドライバ                   |

#### 1.4 開発環境について

本サンプルプログラムは統合開発環境 e<sup>2</sup> studio を用いて開発されています。 サンプルプログラムに対応する開発環境、ツールチェインのバージョン、デバッガは次のようになります。

| 開発環境                  | バージョン     | ツールチェイン名                   | バージョン | デバッガ   |
|-----------------------|-----------|----------------------------|-------|--------|
| e <sup>2</sup> studio | 5.3.0.023 | GNUARM-NONE-EABI Toolchain | 16.01 | J-Link |

## 1.5 ワークスペースについて

本サンプルプログラムの統合開発環境 e<sup>2</sup> studio ワークスペースは次のフォルダに格納されています。

| サンプルプログラム         | フォルダ                        |
|-------------------|-----------------------------|
| USB ホスト サンプルプログラム | ¥sample¥APRZT0A_sample_usbh |
| プロジェクトフォルダ        |                             |

## 2. サンプルプログラムの構成

#### 2.1 フォルダ構成

サンプルプログラムは下記のようなフォルダ構成になっています。

sample

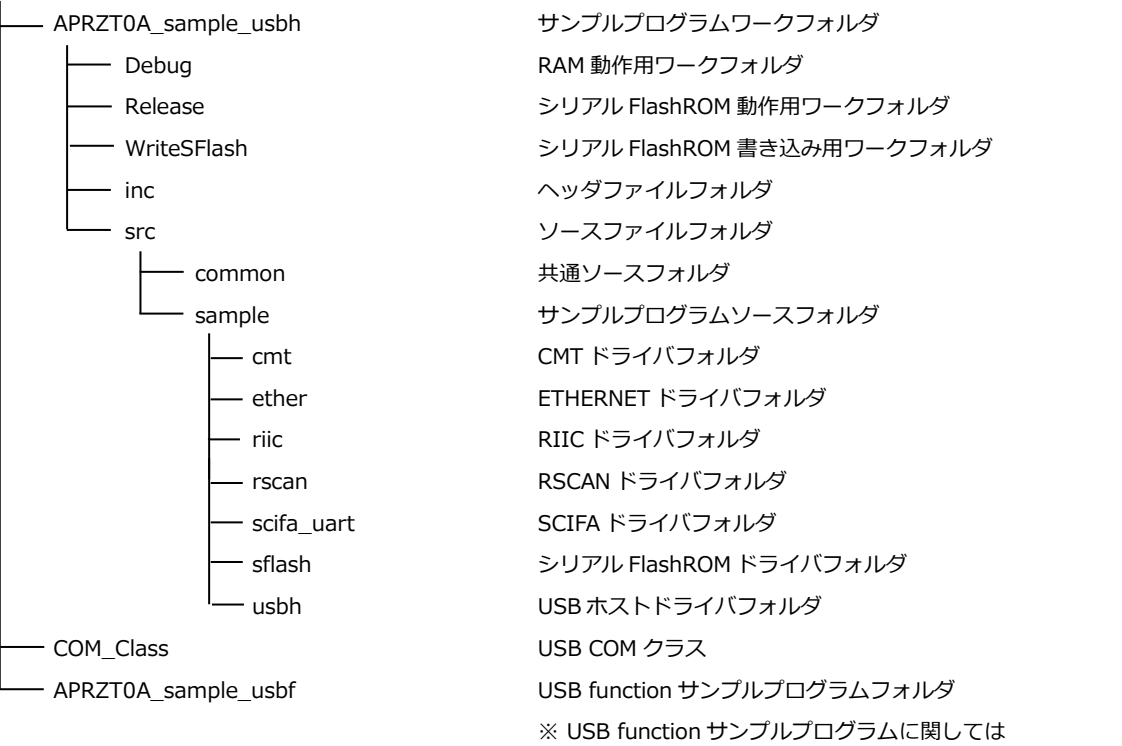

アプリケーションノート「AN1613 AP-RZT-0A USB ファンクション サンプルプログラム(GCC)解説」を 参照してください。

## 2.2 ファイル構成

サンプルプログラムは以下のファイルで構成されています。

<¥sample¥APRZT0A\_sample\_usbh フォルダ内>

| .cproject                      |               | CPROJECT ファイル          |
|--------------------------------|---------------|------------------------|
| .Debuglinker                   |               | DEBUGLINKER ファイル       |
| .info                          |               | INFO ファイル              |
| .project                       |               | PROJECT ファイル           |
| .Releaselinker                 |               | RELEASELINKER ファイル     |
| .WriteSFlashlinker             |               | WRITESFLASHLINKER ファイル |
| APRZT0A_sample_usbh Debug.jlin | ık            | JLINK ファイル             |
| APRZT0A_sample_usbh Debug.lau  | ınch ···      | LAUNCH ファイル            |
| APRZT0A_sample_usbh WriteSFlas | sh.jlink ···  | JLINK ファイル             |
| APRZT0A_sample_usbh WriteSFlas | sh.launch ··· | LAUNCH ファイル            |
| custom.bat                     |               | カスタムバッチファイル            |
| makefile.init                  |               | メイクファイル                |
|                                |               |                        |

<¥sample¥APRZT0A\_sample\_usbh¥Debug フォルダ内>

| APRZT0A_sample_usbh.x | ••• | RAM 動作用実行可能ファイル |
|-----------------------|-----|-----------------|
|-----------------------|-----|-----------------|

<¥sample¥APRZT0A\_sample\_usbh¥Release フォルダ内>

| APRZT0A_sample_usbh.bin | ••• | シリアル FlashROM 動作用バイナリファイル |
|-------------------------|-----|---------------------------|
|-------------------------|-----|---------------------------|

<¥sample¥APRZT0A\_sample\_usbh¥WriteSFlash フォルダ内>

| APRZT0A_sample_usbh.x | ••• | シリアル FlashROM 書き込み用実行可能ファイル |
|-----------------------|-----|-----------------------------|
|-----------------------|-----|-----------------------------|

<¥sample¥APRZT0A\_sample\_usbh¥inc フォルダ内>

| common.h              | ••• | 共通ヘッダファイル                       |
|-----------------------|-----|---------------------------------|
| eth_hwfnc.h           | ••• | ETHERNET ハードウェアファンクション定義ヘッダファイル |
| iodefine.h            | ••• | IO レジスタ定義ヘッダファイル                |
| platform.h            | ••• | プラットフォームヘッダファイル                 |
| r_atcm_init.h         | ••• | ATCM 初期化ヘッダファイル                 |
| r_cmt.h               | ••• | CMT ドライバヘッダファイル                 |
| r_cpg.h               | ••• | CPG 設定ヘッダファイル                   |
| r_ecm.h               | ••• | ECM 設定ヘッダファイル                   |
| r_eth.h               | ••• | Ethernet 関連ドライバ公開ヘッダファイル        |
| r_eth_mac.h           | ••• | EthernetMAC ドライバ定義ヘッダファイル       |
| r_eth_phy.h           | ••• | EthernetPHY ドライバ定義ヘッダファイル       |
| r_eth_sw.h            | ••• | EthernetSwitch ドライバ定義ヘッダ        |
| r_icu_init.h          | ••• | ICU 初期化ヘッダファイル                  |
| r_mpc.h               | ••• | MPC 設定ヘッダファイル                   |
| r_port.h              | ••• | ポート設定ヘッダファイル                    |
| r_ram_init.h          | ••• | RAM 初期化ヘッダファイル                  |
| r_reset.h             | ••• | リセット処理ヘッダファイル                   |
| r_riic_rzt1_config.h  | ••• | RIIC ドライバ設定ヘッダファイル              |
| r_riic_rzt1_if.h      | ••• | RIIC ドライバ API ヘッダファイル           |
| r_scifa_uart.h        | ••• | SCIFA ドライバヘッダファイル               |
| r_system.h            | ••• | システム設定定義ヘッダファイル                 |
| r_typedefs.h          | ••• | 基本型定義ヘッダファイル                    |
| r_usb_basic_config.h  | ••• | USB ユーザ定義ヘッダファイル                |
| r_usb_basic_if.h      | ••• | USB basic API ヘッダファイル           |
| r_usb_hatapi_define.h | ••• | USB 共通定義ヘッダファイル                 |
| r_usb_hmsc_config.h   | ••• | USB HMSC 設定ヘッダファイル              |
| r_usb_hmsc_if.h       | ••• | USB HMSC ドライバヘッダファイル            |
| sio_char.h            | ••• | シリアル IO 文字制御ヘッダファイル             |

<¥sample¥APRZT0A\_sample\_usbh¥src¥common フォルダ内>

| ap_rzt_0a_ram.x | ••• | RAM 動作用リンカスクリプトファイル           |
|-----------------|-----|-------------------------------|
| ap_rzt_0a_rom.x | ••• | シリアル FlashROM 動作用リンカスクリプトファイル |
| exit.c          | ••• | 終了処理                          |
| loader_init.asm | ••• | ローダープログラム 1                   |
| loader_init2.c  | ••• | ローダープログラム 2                   |
| loader_param.c  | ••• | SPI ブートモード用ローダーパラメータ          |
| r_atcm_init.c   | ••• | ATCM 初期化                      |
| r_cpg.c         | ••• | CPG 設定                        |
| r_ecm.c         | ••• | ECM 設定                        |
| r_icu_init.c    | ••• | ICU 初期化                       |
| r_mpc.c         | ••• | MPC 設定                        |
| r_ram_init.c    | ••• | RAM 初期化                       |
| r_reset.c       | ••• | リセット処理                        |
| vector.asm      | ••• | ベクタテーブルファイル                   |

<¥sample¥APRZT0A\_sample\_usbh¥src¥sample フォルダ内>

| init_main.c      | ••• | メイン処理                |
|------------------|-----|----------------------|
| eeprom.c         | ••• | EEPROM ドライバ          |
| eeprom.h         | ••• | EEPROM ドライバヘッダファイル   |
| ethernet_app.c   | ••• | Ethernet アプリケーション処理  |
| r_usb_hmsc_apl.c | ••• | USB HMSC ドライバ実行処理    |
| r_usb_hmsc_apl.h | ••• | USB HMSC ドライバヘッダファイル |
| r_usb_main.c     | ••• | USB メイン処理            |
| sdram.c          | ••• | SDRAM ドライバ           |
| sdram.h          | ••• | SDRAM ドライバヘッダファイル    |
| siochar.c        | ••• | シリアル IO 文字制御         |

## 3. AP-RZT-0A サンプルプログラム

#### 3.1 動作説明

サンプルプログラムは、下記の動作を行います。

#### ● USB ホスト

USB ホストポートに USB メモリを挿入すると、FAT ファイルシステムを利用して USB メモリにテキストファ イルの書き込みが行なわれます。 PC に USB メモリを挿入し、USB メモリのルートディレクトリに「HMSCDEM0.TXT」という名前のテキストフ ァイルが作成されていることを確認してください。 「HMSCDEM0.TXT」を開き、「a」が 512 バイト書き込まれていることを確認してください。

#### シリアル通信

SCIFA2 でエコーバックを行います。(送受信割り込み使用) COM ポートの設定は、115200bps、ビット長 8、パリティなし、ストップビット1、フロー制御なしです。 動作確認は、ホスト PC 上のターミナルソフト(ハイパーターミナルなど)を使用して行ってください。

● CAN 通信

CAN1 でエコーバックを行います。(受信 FIFO 割り込み・送信完了割り込み使用) スタンダードフォーマット、データフレーム、データ長 1~8 バイト、通信速度 500kbps の設定で動作し、受信 したデータを、そのまま送信 ID:B' 10101010100 に対して送信します。

#### ● ネットワーク通信

Ethernet (CN9) で、Ping 応答を行います。 CPU ボードの CN9 と PC を LAN クロスケーブルで接続し、PC から IP アドレス「192.168.1.100」に対して Ping を送信してください。 (本サンプルプログラムでは、CN10、CN11 は動作しません。)

#### ● タイマ割り込み

LD1 を 100msec 間隔で、LD2、LD4、LD5 を 200msec 間隔で ON/OFF します。(CMT 割り込み使用) また、拡張 I/O ポートより方形波を出力します。周期とピン番号を次ページの表に示します。 タイミングの生成は CMT 割り込みを使用します。 方形波出力端子一覧(1)

| ピン番号   | ピン名                                                      | 周期     | 備考 |
|--------|----------------------------------------------------------|--------|----|
| CN1.5  | P21/IRQ1/CS0#/MTIC5V/TIOCB1/CTS0#                        | 20msec |    |
| CN1.4  | P22/IRQ2/RD#/MTIOC7B/TIOCD0/SCK0                         | 20msec |    |
| CN1.3  | P23/A0/MTIC5U/TXD0/DACK1                                 | 20msec |    |
| CN1.58 | P67/IRQ15/GTIOC3B/CTXD0/TEND0/USB_OVRCUR                 | 20msec |    |
| CN2.26 | P11/IRQ9/MTIOC4D/GTIOC2B                                 | 40msec |    |
| CN2.25 | P12/MTIOC4B/GTIOC2A                                      | 40msec |    |
| CN2.24 | P13/RAS#/MTIOC4C/GTIOC1B                                 | 40msec |    |
| CN2.23 | P14/CAS#/MTIOC4A/GTIOC1A                                 | 40msec |    |
| CN2.21 | P16/CS4#/CS2#/MTIOC3B/GTIOC0A                            | 40msec |    |
| CN2.20 | P17/CS5#/ETH1_TXER/PHYRESETOUT#/ADTRG0                   | 40msec |    |
| CN2.58 | P70/IRQ0/D16/MTIOC6D/RTS1#/USB_OVRCUR/TRACECLK/ENCIF00   | 40msec |    |
| CN2.57 | P71/D17/POE0#/POE10#/TOC2/SCK1/TRACECTL/ENCIF00          | 40msec |    |
| CN2.56 | P72/D18/MTIOC1A/TIC2/TXD1/SSITXD0/TRACEDATA0/ENCIF02     | 40msec |    |
| CN2.55 | P73/IRQ3/D19/MTCLKB/RXD1/SSIRXD0/TRACEDATA1/ENCIF03      | 40msec |    |
| CN2.54 | P74/D20/MTCLKA/CTS1#/SSL03/SSISCK0/TRACEDATA2            | 40msec |    |
| CN2.53 | P75/IRQ13/D21/MTIOC4D/GTIOC2B/SSL00/TRACEDATA3/ENCIF04   | 40msec |    |
| CN2.52 | P76/D22/MTIOC4B/GTIOC2A/SSL01/SSIWS0/TRACEDATA4          | 40msec |    |
| CN2.51 | P77/D23/MTIOC4C/GTIOC1B/RSPCK0/TRACEDATA5                | 40msec |    |
| CN2.40 | P91/AN101/CAS#/TXD2/ENCIF06                              | 40msec |    |
| CN2.39 | P92/AN102/CS5#/TOC3/RXD2                                 | 40msec |    |
| CN2.38 | P93/AN103/MTIOC1A/TIC3/SCK2/ENCIF07                      | 40msec |    |
| CN2.37 | P94/AN104/IRQ4/MTCLKB/RTS2#                              | 40msec |    |
| CN2.36 | P95/AN105/IRQ13/MTCLKA/CTS2#                             | 40msec |    |
| CN2.35 | P96/AN106/POE0#/POE10#                                   | 40msec |    |
| CN2.34 | P97/AN107/IRQ7/A25/ADTRG1                                | 40msec |    |
| CN2.43 | PA0/D24/MTIOC4A/GTIOC1A/MOSI0_RED/TRACEDATA6/MDAT3       | 40msec |    |
| CN2.44 | PA1/D25/MTIOC3D/GTIOC0B/MISO0/AUDIO_CLK/TRACEDATA7/MCLK3 | 40msec |    |
| CN2.45 | PA2/D26/MTIOC3B/GTIOC0A/SSL02/DREQ2/MDAT2/ENCIF05        | 40msec |    |
| CN2.46 | PA3/D27/ETHSWSECOUT/GTETRG/TIOCA2/SCK2/DACK2/MCLK2       | 40msec |    |
| CN2.30 | PD0/AN108/CS4#                                           | 40msec |    |
| CN2.29 | PD1/AN109/CS1#                                           | 40msec |    |
| CN2.28 | PD2/AN110/WAIT#                                          | 40msec |    |
| CN2.27 | PD4/AN112/ETH2_INT                                       | 40msec |    |
| CN2.31 | PK1/CS5#                                                 | 40msec |    |
| CN2.32 | PK2/A23                                                  | 40msec |    |
| CN2.33 | PK3/A24                                                  | 40msec |    |

方形波出力端子一覧(2)

| ピン番号   | ピン名                                      | 周期     | 備考 |
|--------|------------------------------------------|--------|----|
| CN2.10 | PM2/CATSYNC1/CATLATCH1/TCLKE/RTS4#       | 40msec |    |
| CN2.9  | PM3/CATSYNC0/CATLATCH0/PO16 40msec       |        |    |
| CN2.7  | PM5/CATLEDSTER/PO18 40msec               |        |    |
| CN2.6  | PM6/IRQ6/CATLINKACT0/PO19                | 40msec |    |
| CN2.5  | PM7/CATLINKACT1/PO20                     | 40msec |    |
| CN2.12 | PU7/CATIRQ/RXD4                          | 40msec |    |
| CN3.30 | P20/A17/MTCLKD                           | 20msec |    |
| CN3.29 | P25/A18/MTCLKC/TEND1                     | 20msec |    |
| CN3.28 | P26/A19/MTIOC8D/DREQ1                    | 20msec |    |
| CN3.27 | P27/A20/MTIOC8C/TIOCB0/RTS0#             | 20msec |    |
| CN3.21 | P40/MTIOC8A/TXD0                         | 20msec |    |
| CN3.22 | P41/BS#/SCK0                             | 20msec |    |
| CN3.23 | P42/MTIOC7C/RXD0                         | 20msec |    |
| CN3.24 | P43/WE2#/DQMUL/MTIOC8B/USB_VBUSEN        | 20msec |    |
| CN3.25 | P44/IRQ12/WAIT#/TCLKD/ADTRG0/CTS0#       | 20msec |    |
| CN3.26 | P47/WE3#/DQMUU/AH#/MTIOC6C               | 20msec |    |
| CN3.53 | PP0/POE8#/TEND0/MCLK2                    | 20msec |    |
| CN3.54 | PP1/MTIOC0D/DACK0/MDAT2                  | 20msec |    |
| CN3.55 | PP2/MTIOC0C/TCLKH/MCLK1                  | 20msec |    |
| CN3.56 | 56 PP3/MTIOC0B/TCLKC/MDAT1 20msec        |        |    |
| CN3.57 | PP4/MTIOC0A/MCLK0                        | 20msec |    |
| CN3.58 | PP5/PO22/MDAT0                           | 20msec |    |
| CN3.20 | PS0/MTIOC7D/AUDIO_CLK                    | 20msec |    |
| CN3.19 | PS1/IRQ1/MTIOC7B/SSISCK0                 | 20msec |    |
| CN3.18 | PS2/MTIOC7C/SSIWS0                       | 20msec |    |
| CN3.17 | PS3/MTIOC7A/SSIRXD0                      | 20msec |    |
| CN3.16 | PS4/MTIOC6D/SSITXD0                      | 20msec |    |
| CN3.5  | PT0/IRQ0/TIOCA3/TIOCB3/PO25/SCK2/ENCIF07 | 20msec |    |
| CN3.6  | PT1/TIOCA2/TIOCB2/PO26/RTS2#             | 20msec |    |
| CN3.7  | PT2/TIOCA1/TIOCB1/PO27                   | 20msec |    |
| CN3.8  | PT3/IRQ11/TIOCA0/TIOCB0/PO28/CTS2#       | 20msec |    |
| CN3.9  | PT4/CS3#/PO29                            | 20msec |    |
| CN3.10 | PT5/BS#/PO30/TEND2                       | 20msec |    |
| CN3.11 | PT6/A21/DREQ2                            | 20msec |    |
| CN3.12 | PT7/A22/DACK2                            | 20msec |    |
| CN4.8  | P55/IRQ5/A24/ETHSWSECOUT                 | 40msec |    |
| CN4.18 | PF7/IRQ7/A25/ETH0_TXER/RTS3#/SSL30       | 40msec |    |

アプリケーションノート AN1614

## 3.2 メモリマップ

### 3.2.1 RAM 動作時のメモリマップ

RAM 動作時のメモリマップを以下に示します。

| 0x0000 0000 | ATCM                           |    |
|-------------|--------------------------------|----|
| 0x0007 FFFF | 512KB                          |    |
|             | 予約領域                           | N. |
| 0x0080 0000 | ВТСМ                           |    |
| 0x0080 7FFF | 32КВ                           |    |
|             | 予約領域                           |    |
| 0x0400 0000 | 拡張内蔵 SRAM                      |    |
| 0x0407 FFFF | 512KB                          |    |
|             | 予約領域                           |    |
| 0x0800 0000 | Buffer RAM                     |    |
| 0x0FFF FFFF | 128MB                          |    |
| 0x1000 0000 | SPI マルチ I/O バス空間               |    |
| 0x103F FFFF | 4MB                            |    |
|             | 予約領域                           |    |
| 0x2000 0000 | 拡張内蔵 SRAM                      |    |
| 0x2007 FFFF | 512KB                          |    |
|             | 予約領域                           |    |
| 0x2200 0000 | 拡張内蔵 SRAM のミラー領域 512KB         |    |
| 0x2207 FFFF | (0x2000 0000~0x2007 FFFF のミラー) |    |
|             | 予約領域                           | 1  |
| 0x2400 0000 | 拡張内蔵 SRAM のミラー領域 512KB         | 1  |
| 0x2407 FFFF | (0x0400 0000~0x0407 FFFF のミラー) |    |
|             | 予約領域                           | 1  |
| 0x3000 0000 | SPI マルチバス I/O 空間のミラー領域         | 1  |
| 0x303F FFFF | 4MB                            |    |
|             | 予約領域                           | 1  |
| 0x4C00 0000 | SDRAM のミラー領域                   | 1  |
| 0x4CFF FFFF | 16MB                           |    |
|             | 予約領域                           | 1  |
| 0x6C00 0000 | SDRAM                          | 1  |
| 0x6CFF FFFF | 16MB                           |    |
|             | 予約領域                           | 1  |
| 0xA000 0000 | 周辺 I/O レジスタ                    | 1  |
| 0xA00F FFFF | 1MB                            |    |
|             | 予約領域                           | 1  |
| 0xE800 0000 | デバッグ用領域                        |    |
| 0xE800 FFFF | 64КВ                           |    |
|             | 予約領域                           | ]  |
| 0xFFFF 0000 | ブート専用領域                        | ]  |
| 0xFFFF 7FFF | 32КВ                           |    |
|             | 予約領域                           | ]  |

| <br>                       | _             |
|----------------------------|---------------|
| 0x0000 0000                | .fvectors     |
|                            | .rodata       |
|                            | .data         |
|                            | .bss          |
| 0x0002 0000                | EHCI_PFL      |
| 0x0002 0400                | EHCI_QTD      |
| 0x0003 0400                | EHCI_ITD      |
| 0x0003 8580                | EHCI_QH       |
| 0x0003 9080                | EHCI_SITD     |
| 0x0003 A000                | OHCI_HCCA     |
| 0x0003 A100                | OHCI_TD       |
| 0x0003 C100                | OHCI_ED       |
| 0x0004 0000                | .text         |
| 0x0007 0000                | .cstack       |
| 0x0007 2000                | .svc_stack    |
| 0x0007 4000                | .irq_stack    |
| 0x0007 6000                | .fiq_stack    |
| 0x0007 7000                | .und_stack    |
| 0x0007 8000                | .abt_stack    |
| 0x0007 9000                | .heap         |
| 0x0007 A000<br>0x0007 FFFF | 未使用           |
|                            |               |
| 0x0080 0000                | .loader_param |
|                            |               |

| ` | 0x0080 0000 | .loader_param |
|---|-------------|---------------|
| , | 0x0080 2000 | .loader_text  |
| 1 | 0x0080 7FFF | .loader_text2 |

## 3.2.2 シリアル FlashROM 動作時のメモリマップ

シリアル FlashROM 動作時のメモリマップを以下に示します。

| r           |                                | 0.0000.0000                              |               |
|-------------|--------------------------------|------------------------------------------|---------------|
| 0x0000 0000 | ATCM                           | 0x0000 0000                              | .fvectors     |
| 0x0007 FFFF | 512KB                          |                                          | .rodata       |
|             | 予約領域                           | \                                        | .data         |
| 0x0080 0000 | BTCM                           |                                          | .bss          |
| 0x0080 7FFF | 32KB                           | 0x0002 0000                              | EHCI_PFL      |
|             | 予約領域                           | 0x0002 0400                              | EHCI_QTD      |
| 0x0400 0000 | 拡張内蔵 SRAM                      | 0x0003 0400                              | EHCI_ITD      |
| 0x0407 FFFF | 512KB                          | 0x0003 8580                              | EHCI_QH       |
|             | 予約領域                           | 0x0003 9080                              | EHCI_SITD     |
| 0x0800 0000 | Buffer RAM                     | 0x0003 A000                              | OHCI_HCCA     |
| 0x0FFF FFFF | 128MB                          | 0x0003 A100                              | OHCI_TD       |
| 0x1000 0000 | SPI マルチ I/O バス空間               | 0x0003 C100                              | OHCI_ED       |
| 0x103F FFFF | 4MB                            | 0x0004 0000                              | .text         |
| •           | 予約領域                           | 0×0007 0000                              | .cstack       |
| 0x2000 0000 | 拡張内蔵 SRAM                      | 0x0007 2000                              | .svc_stack    |
| 0x2007 FFFF | 512KB                          | 0x0007 4000                              | .irq_stack    |
|             | 予約領域                           | 0x0007 6000                              | .fiq_stack    |
| 0x2200 0000 | 拡張内蔵 SRAM のミラー領域 512KB         | 0x0007 7000                              | .und_stack    |
| 0x2207 FFFF | (0x2000 0000~0x2007 FFFF のミラー) | 0x0007 8000                              | .abt_stack    |
|             | 予約領域                           | 0x0007 9000                              | .heap         |
| 0x2400 0000 | 拡張内蔵 SRAM のミラー領域 512KB         | 0x0007 A000                              | 未使用           |
| 0x2407 FFFF | (0x0400 0000~0x0407 FFFF のミラー) |                                          |               |
|             | 予約領域                           | 0x0080 0000                              | 未使用           |
| 0x3000 0000 | SPI マルチバス I/O 空間のミラー領域         | 0x0080 2000                              | .loader_text  |
| 0x303F FFFF | 4MB                            | 0x0080 7FFF                              | .loader_text2 |
|             | 予約領域                           |                                          |               |
| 0x4C00 0000 | SDRAM のミラー領域                   | \0x3000_0000                             | .loader_param |
| 0x4CFF FFFF | 16MB                           |                                          | .loader_text  |
|             | 予約領域                           | N. N. N. N. N. N. N. N. N. N. N. N. N. N | .loader_text2 |
| 0x6C00 0000 | SDRAM                          |                                          | .fvectors     |
| 0x6CFF FFFF | 16MB                           |                                          | .rodata       |
|             | 予約領域                           |                                          | .data         |
| 0xA000 0000 | 周辺 I/O レジスタ                    |                                          | EHCI_PFL      |
| 0xA00F FFFF | 1MB                            |                                          | EHCI_QTD      |
|             | 予約領域                           | \<br>\                                   | EHCI_ITD      |
| 0xE800 0000 | デバッグ用領域                        | N N                                      | EHCI_QH       |
| 0xE800 FFFF | 64KB                           |                                          | EHCI_SITD     |
|             | 予約領域                           |                                          | OHCI_HCCA     |
| 0xFFFF 0000 | ブート専用領域                        |                                          | OHCI_TD       |
| 0xFFFF 7FFF | 32KB                           |                                          | OHCI_ED       |
|             | 予約領域                           | 0x303F FFFF                              | .text         |

## 3.3 ビルド・デバッグ方法

### 3.3.1 プロジェクトのインポート

① e<sup>2</sup> studio を起動し、メニューバーの[ファイル]→[インポート]を選択します。

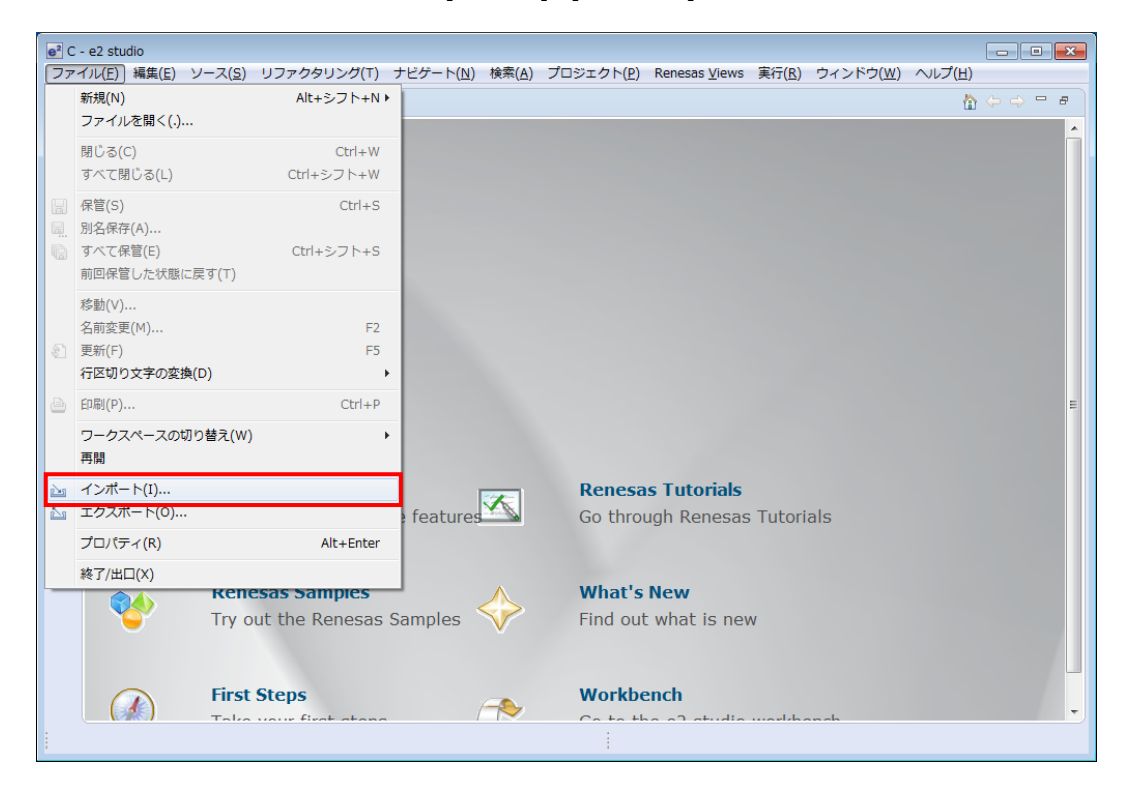

② [既存のプロジェクトをワークスペースへ]を選択し[次へ]を選択します。

| ■ インボート                                                                                                    | - • × |
|----------------------------------------------------------------------------------------------------|-------|
| 選択<br>アーカイブ・ファイルまたはディレクトリーから新規プロジェクトを作成します。                                                                                                    | Ľ     |
| インポート・ソースの選択( <u>S</u> ):                                                                                                    |       |
| <ul> <li>→ 一般</li> <li>☆ Convert CCRX to GNURX Project</li> <li>☆ DS-5 KPIT GNUARM-RZ/NONE Project</li> <li>ŵ HEW プロジェクト</li> <li>☆ Rename &amp; Import Existing C/C++ Project into Workspace</li> <li>☆ Renesas共通プロジェクト・ファイル</li> <li>ŵ アーカイブ・ファイル</li> <li>☆ ファイル・システム</li> <li>☆ 酸皮プロジェクトをワークスペースへ</li> <li>□ 設定</li> <li>&gt; &gt; C/C</li> </ul> | E     |
| (ア)         (アヘ(N) >         終了(E)         キャ                                                                                                    | ンセル   |

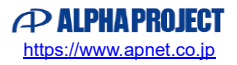

③ [ルート・ディレクトリーの選択]を選択し、[参照]からサンプルプログラムのフォルダを選択します。

| ● インボート                                                                                           |                                                                   |
|---------------------------------------------------------------------------------------------------|-------------------------------------------------------------------|
| プロジェクトのインポート<br>既存の Eclipse プロジェクトを検索するディレクトリーを選択します。                                             |                                                                   |
| <ul> <li>◎ ルート・ディレクトリーの選択(I):</li> <li>◎ アーカイブ・ファイルの選択(Δ):</li> <li>プロジェクト(<u>b</u>):</li> </ul>  | ▼ 参照( <u>R</u> )<br>▼ 参照( <u>R</u> )                              |
|                                                                                                   | すべて選択( <u>5</u> )       選択をすべて解除( <u>0</u> )       更新( <u>5</u> ) |
| オプション<br>「ネストしたプロジェクトを検索(出)<br>「プロジェクトをワークスペースにコピー(C)<br>「ワークスペースに既に存在するプロジェクトを得す(I)<br>ワーキング・セット |                                                                   |
| <ul> <li>ワーキング・セットにプロジェクトを追加[])</li> <li>ワーキング・セット(①):</li> </ul>                                 | 邏択(E)                                                             |
| (例)         (例)>         終了(E)                                                                    | キャンセル                                                             |

④ [APRZTOA\_sample\_usbf]にチェックを入れ[終了]を選択します。

| プロジェクトのインポート                                                                                     |                          |
|--------------------------------------------------------------------------------------------------|--------------------------|
| 既存の Eclipse プロジェクトを検索するディレクトリーを選択します。                                                            |                          |
|                                                                                                  | -                        |
| ● ルート・ディレクトリーの選択(工): C:¥WorkspaceForE2¥ap_rzt_0a_gcc_sample¥sample ・                             | 参照( <u>R</u> )           |
| ◎ アーカイブ・ファイルの違択(人):                                                                              | 参照( <u>R</u> )           |
| プロジェクト(度):                                                                                       |                          |
| APRZTOA sample usbf(C:¥WorkspaceForE2¥ap rzt 0a gcc sample¥sample¥APRZTOA sample usbf直接アクセス)     | すべて選択( <u>S</u> )        |
| ☑ APRZT0A_sample_usbh (C:¥WorkspaceForE2¥ap_rzt_0a_gcc_sample¥sample¥APRZT0A_sample_usbh 直接アクセス) | <br>選択をすべて解除( <u>D</u> ) |
|                                                                                                  | 更新(E)                    |
|                                                                                                  |                          |
|                                                                                                  |                          |
|                                                                                                  |                          |
|                                                                                                  |                          |
| オプション                                                                                            |                          |
| □ ネストしたプロジェクトを検索(H)                                                                              |                          |
| $\square J \sqcup \Sigma I D h C' J - D A C - A C - I C - (C)$                                   |                          |
|                                                                                                  |                          |
|                                                                                                  |                          |
| □ ワーキング・セットにフロジェクトを追加(I)                                                                         |                          |
| ワーキング・セット(Q):                                                                                    | 選択( <u>E</u> )           |
|                                                                                                  |                          |
|                                                                                                  |                          |
|                                                                                                  |                          |
| ⑦ < 戻る(B) 次へ(N) > 終了(E)                                                                          | キャンセル                    |
|                                                                                                  |                          |

USB ファンクションのサンプルプログラムを使用される場合は[APRZT0A\_sample\_usbf]にもチェックを 入れてください。USB ファンクションのサンプルプログラムについてはアプリケーションノート 「AN1613 AP-RZT-0A USB ファンクション サンプルプログラム (GCC) 解説」を参照してください。 ⑤ ツールチェインのパスが変更された場合は、[OK]を選択してください。

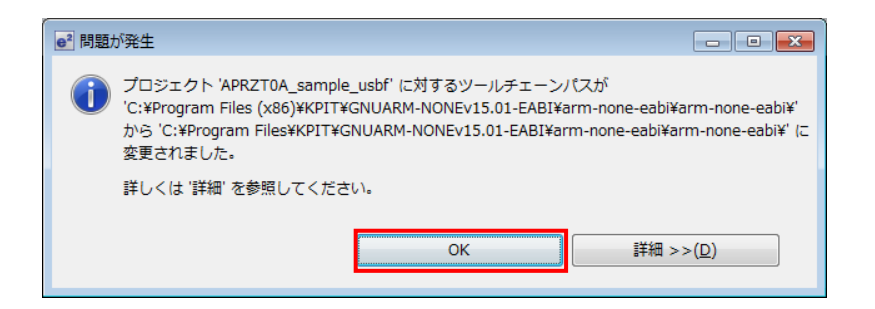

⑥ ナビゲータウィンドウにサンプルプログラムのプロジェクトが追加されていることを確認します。

| e <sup>2</sup> C - e <sup>2</sup> studio |                                                                                |                                       |
|------------------------------------------|--------------------------------------------------------------------------------|---------------------------------------|
| ファイル(F) 編集(E) ソース(S) リファ                 | フタリング(T) ナビゲート(N) 検索(A) プロジェクト(P) Renesas Views 実行(R) ウィンドウ(V                  | V) ヘルプ(H)                             |
|                                          |                                                                                | · · · · · · · · · · · · · · · · · · · |
|                                          |                                                                                |                                       |
|                                          | 21                                                                             |                                       |
| 🎦 プロジェクト・エクス 🛛 🖓 🗖                       |                                                                                | <b>Eア 🛛 💿 M 🗖 🗖</b>                   |
| <u> </u>                                 |                                                                                |                                       |
| APRZTOA_sample_usbh                      |                                                                                | 表示するアウトラインはありませ<br>ん。                 |
|                                          |                                                                                |                                       |
|                                          |                                                                                |                                       |
|                                          |                                                                                |                                       |
|                                          |                                                                                |                                       |
|                                          |                                                                                |                                       |
|                                          |                                                                                |                                       |
|                                          |                                                                                |                                       |
|                                          |                                                                                |                                       |
|                                          |                                                                                |                                       |
|                                          |                                                                                |                                       |
|                                          |                                                                                |                                       |
|                                          |                                                                                |                                       |
|                                          |                                                                                |                                       |
|                                          |                                                                                |                                       |
|                                          | ※   問題 🖉 タスク 🖳 コンソール 🕱 🔲 フロバティー 🔰 Memory Usage 🛅 スタック解析 🎕                      |                                       |
|                                          | Import without management                                                      | 🖹 🛃 📑 🗐 🔻 📑 🔻                         |
|                                          | Import wizard messages                                                         |                                       |
|                                          | プロジェクト 'APRZTØA_sample_usbh' に対するツールチェーンパスが                                    |                                       |
|                                          | C:\Program Files (x86)\KPIT\GNUARM-NONEv15.01-EABI\arm-none-eabi\arm-none-eabi | \' から'C:\Program Files\⊦▼<br>▶        |
| 0 項目が選択されました。                            | I                                                                              |                                       |

⑦ 文字コードの変更を行います。メニューバーの[ウィンドウ]→[設定]を選択します。

| e² C - e2 studio                        |                                                                                                    |
|-----------------------------------------|----------------------------------------------------------------------------------------------------|
| ファイル(F) 編集(E) ソース(S) リファクタリ             | ング(T) ナビゲート(N) 検索(A) プロジェクト(P) Renesas Views 実行(R) ウィンドウ(W) ヘルプ(H)                                                                                                    |
| C → C → C → C → C → C → C → C → C → C → | ●       ●       ●       ●       ●       ●       ●       ●       ●       ●       ●       ●       ●       ●       ●       ●       ●       ●       ●       ●       ●       ●       ●       ●       ●       ●       ●       ●       ●       ●       ●       ●       ●       ●       ●       ●       ●       ●       ●       ●       ●       ●       ●       ●       ●       ●       ●       ●       ●       ●       ●       ●       ●       ●       ●       ●       ●       ●       ●       ●       ●       ●       ●       ●       ●       ●       ●       ●       ●       ●       ●       ●       ●       ●       ●       ●       ●       ●       ●       ●       ●       ●       ●       ●       ●       ●       ●       ●       ●       ●       ●       ●       ●       ●       ●       ●       ●       ●       ●       ●       ●       ●       ●       ●       ●       ●       ●       ●       ●       ●       ●       ●       ●       ●       ●       ●       ●       ●       ● |
|                                         | 設定(P)                                                                                                    |
|                                         | 😰 問題 🖳 コンソール 🗴 🔲 プロパテ 🔋 メモリー 🖏 進行状況 🧱 周辺機能 🏭 端子配置表 🧱 端子配置図 📓 コード・ 📟 🗖                                                                                                    |
|                                         | Synergy                                                                                                    |
|                                         |                                                                                                    |
| 0 項目が選択されました。                           | C/C++ インデクサー: (1%) ■ ■                                                                                                    |

⑧ [一般]→[ワークスペース]を選択し、テキスト・ファイル・エンコードをその他にし、[SJIS]を選択します。
 (SJIS が選択できない場合は直に[SJIS]と打ち込んでください)

| e <sup>2</sup> 設定                                                                                                    |                                                                                                    |
|----------------------------------------------------------------------------------------------------|----------------------------------------------------------------------------------------------------|
| フィルタ入力                                                                                                    | ワークスペース 🗘 🔹 🔿 🔹 🔹                                                                                                    |
| ⊿ 一般<br>▷ Security                                                                                                    | ワークスペースの開始およびシャットダウン設定については、 <u>開始およびシャットダウン</u> を参照してください。                                                                                                    |
| Web ブラウザ<br>▶ エディタ<br>キー<br>グローバレル<br>コンテンツ・タイプ<br>▶ ネットワーク接続<br>パースペクティブ<br>▶ ワークスペース<br>▶ 開始およひシヤットダ・<br>▶ 外観<br>検索 | <ul> <li>□ 目勤的にビルド(B)</li> <li>□ ネイティブのフックまたはポーリングを使用して更新(B)</li> <li>□ アクセス時に更新(<u>S</u>)</li> <li>□ ビルド前に目勤的に保管(<u>M</u>)</li> <li>□ 無関係なプロジェクトを常にプロンプトなしで閉じる(<u>C</u>)</li> <li>ワークスペース保管間隔(分)(<u>W</u>): 5</li> <li>ワークスペース名(ウィンドウ・タイトルで表示)(<u>K</u>):</li> </ul> |
| 比較/パッチ<br>▷ C                                                                                                    | プロジェクトをオープンした際に、参照するプロジェクトを開く<br>◎ 常時(Y) ◎ 何もしない(N) ◎ プロンプト(P)                                                                                                    |
| Library Hover<br>> インストール/更新<br>> チーム<br>> ヘルプ<br>> 寧行/デバッグ                                                           | システム・エクスプローラーを起動するコマンド(X): explorer /E,/select=\${selected_resource_loc}                                                                                                    |
|                                                                                                    | <ul> <li>デキスト・ブァイル・エンコート(L) 新規デキスト・ブァイルの対応切り文子(E)</li> <li>デフォルト(U) (M5932)</li> <li>デフォルト(E) (Windows)</li> <li>その他(<u>0</u>): SJIS ▼</li> </ul>                                                                                                    |
| < >                                                                                                    | デフォルトの復元(I) 適用( <u>L)</u>                                                                                                    |
| ?                                                                                                    | OK キャンセル                                                                                                    |

#### 3.3.2 プロジェクトのビルド

① ツールバーからビルドアイコンを選択します。

アイコン横のした矢印をクリックすることでコンフィグレーションごとのビルドが可能です。

| e <sup>2</sup> C - e2 studio                |                                                                                                    |           |
|---------------------------------------------|----------------------------------------------------------------------------------------------------|-----------|
| ファイル(E) 編集(E) ソース( <u>S)</u> リファクタリング(T) ナヒ | ビゲート( <u>N</u> ) 検索( <u>A</u> ) プロジェクト( <u>P</u> ) Renesas <u>V</u> iews 実行( <u>R</u> ) ウィンドウ( <u>W</u> ) ヘルプ(出)      |           |
|                                             | ] 📸 = 🚳 = 🖻 = @ = ] 🕸 = 🖸 = 隆 = 🖉 = 🔍 😕 🖋 = 🗐 🗐 🖢 = 🖗 = 🦛 😓                                                           | • 🔶 •     |
| 1 Debug                                     | クイック・アクセス                                                                                                    | 😫 ि 🖬 C   |
| 2 Release                                   |                                                                                                    |           |
| として、「シェクト・エクス…」 ✓ 3 WriteSFlash             |                                                                                                    |           |
|                                             | +                                                                                                    |           |
| APRZTOA_sample_usbh                         | 表示するアウトライン                                                                                                    | ンはありませ    |
|                                             | 708                                                                                                    |           |
|                                             |                                                                                                    |           |
|                                             |                                                                                                    |           |
|                                             |                                                                                                    |           |
|                                             |                                                                                                    |           |
|                                             |                                                                                                    |           |
|                                             |                                                                                                    |           |
|                                             |                                                                                                    |           |
|                                             |                                                                                                    |           |
|                                             |                                                                                                    |           |
|                                             |                                                                                                    |           |
|                                             |                                                                                                    |           |
|                                             |                                                                                                    |           |
|                                             |                                                                                                    |           |
|                                             | スク 🖳 コンソール 🛙 🔲 プロパティー 🔋 Memory Usage 🐚 スタック解析 🁒 スマート・ブラウ                                                              |           |
|                                             |                                                                                                    | - 🖻 -     |
| Import wizard m                             | nessages                                                                                                    |           |
|                                             |                                                                                                    | *         |
| 709191 APRZT<br>'C:\Program F               | WA_sampie_usbn、レイリタンツールチェーンバスか<br>iles (x86)\KPIT\GNUARH-HONEv15.01-EABI\arm-none-eabi\arm-none-eabi\' から 'C:\Program | Files\+ - |
|                                             |                                                                                                    | · · ·     |
| 0 頃日か選択されました。                               |                                                                                                    |           |

構成が Debug の場合、¥Debug ワークフォルダ内に RAM 動作用の実行可能ファイルが、

Release の場合、¥Release ワークフォルダ内にシリアル FlashROM 動作用のバイナリファイルが、

WriteSFlash の場合、¥WriteSFlash ワークフォルダ内にシリアル FlashROM 書き込み用の実行可能ファイルが 生成されます。

e<sup>2</sup> studioの詳細な使用方法に関しては e<sup>2</sup> studioのマニュアルを参照してください。

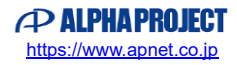

#### 3.3.3 RAM 動作

- ① まずは前節[プロジェクトのビルド]で、プロジェクトを Debug 構成にてビルドしてください。
- ② ボード上のディップスイッチを以下に示すように設定してください。

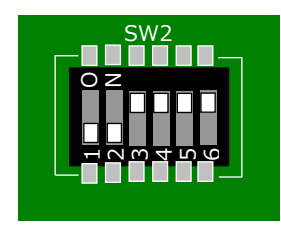

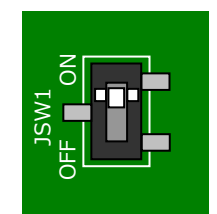

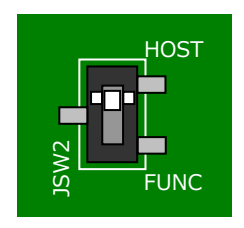

32 ビットバスブートモード 通常動作モード 水晶振動子入力

ボード上の SDRAM を使用する

USB ホストで動作

- ③ ボードに電源を投入してください。
- ④ メニューバーから[実行]→[デバッグの構成]を選択します。

| e <sup>2</sup> C - e2 studio                                                                                                    |                                                                                                    |                       |
|----------------------------------------------------------------------------------------------------|----------------------------------------------------------------------------------------------------|-----------------------|
| ファイル(E) 編集(E) ソース(S) リファク                                                                                                    | 7タリング(T) ナビゲート( <u>N</u> ) 検索( <u>A</u> ) プロジェクト( <u>P</u> ) Renesas <u>V</u> iews 実行( <u>R</u> ) ウィンドウ( <u>W</u> ) | ヘルプ(圧)                |
| 📬 🕶 📙 🕒   📎 🕶 🐔 🖷 🔝                                                                                                    | 💽 🖽 🖉 🛍 🔹 🖄 🕶 🖸 👻 🧭 👻 🎠 🏷 👻 🂁 🖉 🛀 🔲 🕥 🖄                                                                             | • {} • (+ + + + + +   |
|                                                                                                    | (起動ヒストリーなし) クイッ                                                                                                    | ク・アクセス 🖻 🔤 С          |
| 🎦 プロジェクト・エクス 🛛 🗖 🗖                                                                                                    | デバッグ(D) ・ 日<br>デバッグの構成(B)                                                                                           | ■ア X ⑧M □□            |
| □     Image: Second state       ▷     Image: Second state       ▷     Image: Second state       ○     Image: Second state       ○     Image: Second state       ○     Image: Second state       ○     < | お求に入りの補成(V)                                                                                                    | 長示するアウトラインはありませ<br>い。 |
|                                                                                                    |                                                                                                    |                       |
|                                                                                                    |                                                                                                    |                       |
|                                                                                                    |                                                                                                    |                       |
|                                                                                                    |                                                                                                    |                       |
|                                                                                                    |                                                                                                    |                       |
|                                                                                                    |                                                                                                    |                       |
|                                                                                                    |                                                                                                    |                       |
|                                                                                                    | 💽 問題 🧔 タスク 💷 コンソール 🛿 🔲 プロパティー 🔋 Memory Usage 🐚 スタック解析 🧇                                                             | スマート・ブラウ 🖳 🗖          |
|                                                                                                    | 0 0 S II II I                                                                                                    | 👔 = 🚉 🚽 💷 🛨 🚽 🚽       |
|                                                                                                    | CDT ビルド・コンソール [APRZTOA_sample_usbh]                                                                                 |                       |
|                                                                                                    | 18:22:07 ビルドが完了しました(所要時間 5m:42s.94ms)                                                                               | *                     |
|                                                                                                    |                                                                                                    | -                     |
| APR7T0A cample us                                                                                                    | hh :                                                                                                    | •                     |
| a Arteron_sumple_us                                                                                                    |                                                                                                    |                       |

⑤ [APRZT0A\_sample\_usbh Debug]をクリックし、[デバッグ]を選択してください。

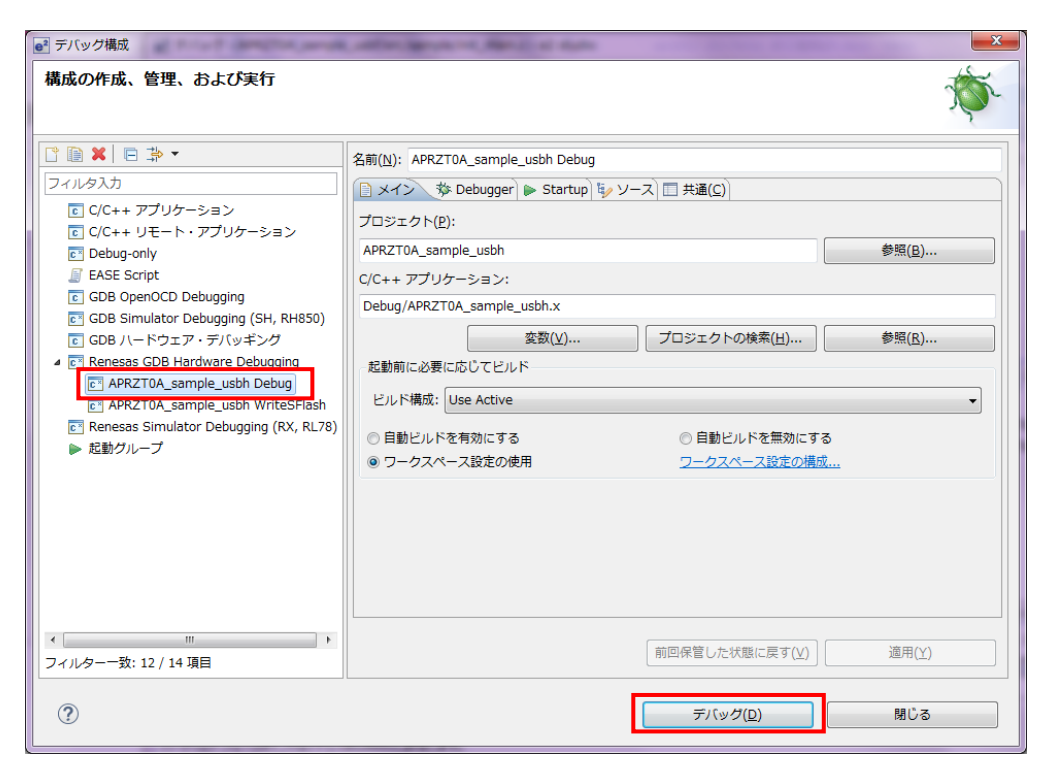

#### ⑥ ボードとの接続が完了したらプログラムを実行し、サンプルプログラムを動作させてください。

| er テバック - APK210A_sample_usbh/src/common/loader_init.asm - e2 studio                                                                |           |                |            |                             |  |
|----------------------------------------------------------------------------------------------------|-----------|----------------|------------|-----------------------------|--|
|                                                                                                    |           |                |            |                             |  |
|                                                                                                    |           |                |            |                             |  |
|                                                                                                    |           | ク              | イック・アクセス   | 😰 🔤 C 🎄 デバッグ                |  |
| * デバッグ 🛛 🦓 📞 マ 🍬 🍇 🕹 🖋 🖬 😓 マ 🗖 🗖                                                                                                    | (x)= 変数 💥 | • ブレ… 淵淵 レジ… 👔 | 🛚 モジ 🐼 式 🥊 | イベ 🔲 IO 🖳 🗖                 |  |
| APRZTOA sample usbh Debug [Renesas GDB Hardware Debugging]                                                                          |           |                | 8 at 🗖 🖄   | . # <b>x %   rt r</b> ⊽     |  |
| APRZTOA_sample_usbh.x [1]                                                                                                    | 名前        | タイプ            | 値          |                             |  |
| ▲ 🧬 Thread #1 1 (single core) (Suspended : シグナル : SIGINT:Interrupt)                                                                 | Hus       |                |            |                             |  |
| <pre>stack_init() at loader_init.asm:73 0x802000</pre>                                                                              |           |                |            |                             |  |
| C:/Renesas/e2_studio/DebugComp/arm-none-eabi-gdb (7.8.2)                                                                            |           |                |            |                             |  |
| 🔓 GDB server                                                                                                    |           |                |            |                             |  |
|                                                                                                    |           |                |            |                             |  |
|                                                                                                    |           |                |            |                             |  |
| s loader_init.asm 🐹                                                                                                    |           |                |            |                             |  |
| 73 00802000 cps #17 /* FIQ mode */<br>74 00802004 ldr sp. = fig stack e                                                             |           |                | <b>^</b>   | □ 🗳 🗸                       |  |
| 75 00802008 cps #18 /* IRQ mode */                                                                                                  |           |                | ⊳ 🚰 APRZT  | <sup>r</sup> 0A_sample_usbh |  |
| 76 0080200c                                                                                                    |           |                |            |                             |  |
| 78 00802014 ldr sp, =_abt_stack_e                                                                                                   |           |                |            |                             |  |
| 79 00802018 cps #27 /* Undef mode */                                                                                                |           |                |            |                             |  |
| oo oooocci iii aa ah ah ah ah ah ah ah ah ah ah ah ah                                                                               |           |                |            |                             |  |
| 82 00802024                                                                                                    |           |                |            |                             |  |
| 84 0080202c ldr sp. = svc stack e                                                                                                   |           |                | •          |                             |  |
| •                                                                                                    |           | ÷              |            | ►                           |  |
| 🔁 コン 🗴 🧟 タスク 💿 Rene 🔋 Mem 📀 Perfo 🔮 Profile 💱 Real 🎭 Trace 🕥 Visua 🎭 スマ 🦹 問題 🕖 実行 📋 メモリー 🖓 🗖                                        |           |                |            |                             |  |
|                                                                                                    |           |                |            |                             |  |
| APRZT0A_sample_usbh Debug [Renesas GDB Hardware Debugging] C:/Renesas/e2_studio/DebugComp/arm-none-eabi-gdb (7.8.2)                 |           |                |            |                             |  |
| monitor set_io_access_width,RW,1,a00d0934-a00d0935,a00d0980-a00d0981,a00d0984,a00d098e-a00d098f,a00d09a8-a00d09a9,a00d09ae-a00d09af |           |                |            |                             |  |
|                                                                                                    |           |                |            |                             |  |
|                                                                                                    |           |                |            | • )                         |  |
| 中断中                                                                                                    |           |                |            |                             |  |

#### 3.3.4 シリアル FlashROM 動作

- ① まずは前節[プロジェクトのビルド]で、プロジェクトを Release 構成にてビルドしてください。
- ② [init\_main.c]ファイルの 65 行目にある[USER\_PRG\_SIZE]を Release 構成にてビルドした バイナリファイルのサイズに変更してください。 なお、弊社のサンプルプログラムをそのまま動作させる場合は変更する必要はありません。 お客様がサンプルプログラムを修正された場合は、生成されたバイナリファイルおよびマップファイルを参考に、 [USER\_PRG\_SIZE]を変更してください。
- ③ 続いて前節[プロジェクトのビルド]で、プロジェクトを WriteSFlash 構成にてビルドしてください。
- ④ ボード上のディップスイッチを以下に示すように設定してください。

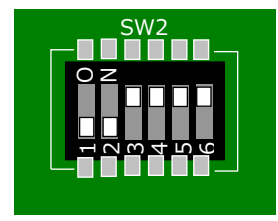

32 ビットバスブートモード 通常動作モード 水晶振動子入力

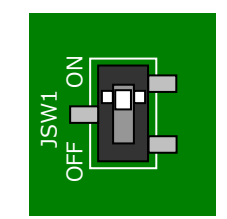

ボード上の SDRAM を使用する

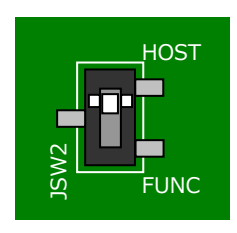

USB ホストで動作

- 5 ボードに電源を投入してください。
- ⑥ メニューバーから[実行]→[デバッグの構成]を選択します。

| Image: Standard Standard                                                                                                    | C ADD7T0A cample uchł (szc/cample/init maji c. o? ctudio |                                                                                                    |                    |  |  |  |  |
|----------------------------------------------------------------------------------------------------|----------------------------------------------------------|----------------------------------------------------------------------------------------------------|--------------------|--|--|--|--|
| > Control       > Control                                                                                                    |                                                          | 7月117月(T) ナビゲート(N) 絵素(A) プロジェクト(D) Renacae Viewe 宇行(R) ウィンドウ(W) ヘルプ(H)                                                                                                    | <u> </u>           |  |  |  |  |
| TD3:r0h·rr078       ■       ■       ■       ■       ■       ■       ■       ■       ■       ■       ■       ■       ■       ■       ■       ■       ■       ■       ■       ■       ■       ■       ■       ■       ■       ■       ■       ■       ■       ■       ■       ■       ■       ■       ■       ■       ■       ■       ■       ■       ■       ■       ■       ■       ■       ■       ■       ■       ■       ■       ■       ■       ■       ■       ■       ■       ■       ■       ■       ■       ■       ■       ■       ■       ■       ■       ■       ■       ■       ■       ■       ■       ■       ■       ■       ■       ■       #       #       ■       ■       ■       #       #       #       #       #       #       #       #       #       #       #       #       #       #       #       #       #       #       #       #       #       #       #       #       #       #       #       #       #       #       #       #       #       #       #                                                                                                    |                                                          |                                                                                                    | ~ ~                |  |  |  |  |
| I AP2TOA_sample_usbh Debug     TJv2/Q(D)     TJv2/Q(D)     TJv2/Q(                                                                                                    |                                                          |                                                                                                    | ~ *                |  |  |  |  |
| <sup>→</sup> / □ □ □ □ / □ · □ / □ / □ / □ / □ / □ /                                                                                                    |                                                          | C* 1 APRZTOA_sample_usbh Debug ス : 昭 幅 C 株 デバッ                                                                                                    | ッグ                 |  |  |  |  |
| > July 10 × 10 × X       > ass       > ass       > f(x) / 0 / 0 / 0 / 0 / 0 / 0 / 0 / 0 / 0 /                                                                                                    |                                                          | デバッグ(D)                                                                                                    |                    |  |  |  |  |
| Image: Solution of the second second sec                                                                                                    |                                                          | S loader_init_asm E init_main.c X デバッグの構成(B) 語 ア X @ M                                                                                                    |                    |  |  |  |  |
| <pre>&gt; P APRZTOA_sample_usbh [Write:</pre>                                                                                                    | E 🔄 ▽                                                    | 105 port_init(); → → → → → → → → → → → → → → → → → → →                                                                                                    | $\bigtriangledown$ |  |  |  |  |
| for the formation of the formation of the formati                                                                                                    | APRZTOA_sample_usbh [Writes                              | 106 object Object Objec | ~                  |  |  |  |  |
| 109       /* InitializEDR_DATALDR_DATAE the ICU settings */       * r_system.h         111       icu_init();         112       /* Release the CHT module stop status. */         113       /* Release the CHT module stop status. */         114       cet_standby();         115       /* Initialize SDRAM */         116       /* Initialize SDRAM */         117       sifash_prg_write();         118       sflash_prg_write();         121       /* Initialize CMT */         122       /* CMT Setting */         124       /* Initialize CMT */         125       R_CMT_Init(CMT_CH_g, CMT_CKS_DIVISION_512);         126       R_CMT_Init(CMT_CH_g, CMT_CKS_DIVISION_512);         127       /* Enable IRQ interrupt (Clear CPSR.I bit to 0) */         128       Ø Ø Ø Ø Ø Ø Ø Ø Ø Ø Ø Ø Ø Ø Ø Ø Ø Ø Ø                                                                                                    |                                                          | 108 ecm_init(); I iodefine.h                                                                                                    |                    |  |  |  |  |
| 111       /* InitializeDATADR_DATABe the ICU settings */         111       icu_init/();         112       icu_init/();         113       /* Release the CMT module stop status. */         114       cent_standby();         115       /* Initialize SDRAM */         116       /* Initialize SDRAM */         117       sdram_init();         118       ● #ifdef NNITE_SFLASH         120       #sflash_prg_write();         121       #endif         122       /* CMT Setting */         123       /* Initialize CMT_CKS_DIVISION_512);         124       /* Initialize (CMT_CH_1, CMT_CKS_DIVISION_512);         125       R_CMT_Init(CMT_CH_1, CMT_CKS_DIVISION_512);         126       R_CMT_Init(CMT_CH_1, CMT_CKS_DIVISION_512);         127       /* Enable IRQ interrupt (Clear CPSR.I bit to 0) */         128       /* Enable IRQ interrupt (Clear CPSR.I bit to 0) */         129       # Q GX 0       ICD/F         120       CDT E/LK · ICV/JUL (APRZTOA_sample_usbh]         121       Initialize CMT       Memory Usage L Z990/98/ff @ X2= h · J790         128       /* Initialize STS       Memory Usage L Z990/98/ff @ X2= h · J790         129       INIT // * Light(MB Sm:375.443ms)       *     <                                                                                                    |                                                          | 109 r system.h                                                                                                    |                    |  |  |  |  |
|                                                                                                    |                                                          | 110 /* InitializLDR_DATALDR_DATAe the ICU settings */                                                                                                    |                    |  |  |  |  |
| 113       /* Release the CMT module stop status. */       *       *       *       *       *       *       *       *       *       *       *       *       *       *       *       *       *       *       *       *       *       *       *       *       *       *       *       *       *       *       *       *       *       *       *       *       *       *       *       *       *       *       *       *       *       *       *       *       *       *       *       *       *       *       *       *       *       *       *       *       *       *       *       *       *       *       *       *       *       *       *       *       *       *       *       *       *       *       *       *       *       *       *       *       *       *       *       *       *       *       *       *       *       *       *       *       *       *       *       *       *       *       *       *       *       *       *       *       *       *       *       *       *       * <t< th=""><th></th><th></th><th>-</th></t<>                                                                                                    |                                                          |                                                                                                    | -                  |  |  |  |  |
| 114       cet_standby();         115       /* Initialize SDRAM */         116       /* Initialize SDRAM */         117       sdram_init();         118       ##ifdef wRITE_SFLASH         120       #sflash prg_write();         121       #endif         122       /* CMT Setting */         123       /* CMT Setting */         124       /* Initialize CMT */         125       R_CMT_Init(CMT_CH_9, CMT_CKS_DIVISION_512);         126       R_CMT_Init(CMT_CH_9, CMT_CKS_DIVISION_512);         127       /* Enable IRQ interrupt (Clear CPSR.I bit to 0) */         128       /* Enable IRQ interrupt (Clear CPSR.I bit to 0) */         *       *         *       *         *       *         *       *         *       *         *       *         *       *         *       *         *       *         *       *         *       *         *       *         *       *         *       *         *       *         *       *         *       *     <                                                                                                    |                                                          | 113 /* Release the CMT module stop status. */                                                                                                    | =                  |  |  |  |  |
|                                                                                                    |                                                          | 114 cmt_standby();                                                                                                    |                    |  |  |  |  |
| In the set of the set of                                                                                                    |                                                          | 116 /* Initialize SDRAM */                                                                                                    |                    |  |  |  |  |
| III8     III8     III8     III8     III8     III8     III8     III8     III8     III8     III8     III8     III8     III8     III8     III8     III8     III8     III8     III8     III8     III8     III8     III     III     IIII     IIII     IIII     IIII     IIII     IIII     III     I                                                                                                    |                                                          | 117 sdram_init();                                                                                                    |                    |  |  |  |  |
|                                                                                                    |                                                          |                                                                                                    |                    |  |  |  |  |
| 121       #endif       # SDRAM_S_ADDR         122       /* CMT Setting */       # USER_PRG_SIZE         123       /* Initialize CMT       # USER_PRG_SIZE         124       /* Initialize CMT       # USER_PRG_SIZE         125       R_CMT_Init(CMT_CH_0, CMT_CKS_DIVISION_512);       # SDRAM_S_ADDR         126       R_CMT_Init(CMT_CH_1, CMT_CKS_DIVISION_512);       # SDRAM_S_ADDR         127       /* Enable IRQ Interrupt (Clear CPSR.I bit to 0) */       + ecm_Init(void) : vv         128       /* Enable IRQ Interrupt (Clear CPSR.I bit to 0) */       + ecm_Init(void) : vv         * 101       * 101       /* 101       * 101/574-         128       Ø Ø Ø Ø Ø Ø Ø Ø Ø Ø Ø Ø Ø Ø Ø Ø Ø Ø Ø                                                                                                    |                                                          | 120 sflash prg write();                                                                                                    | к                  |  |  |  |  |
| 122       /* CMT Setting */         123       /* Initialize (III */* CMT_CKS_DIVISION_512);         124       /* Initialize (III */* CMT_CKS_DIVISION_512);         125       R_CMT_Init(CMT_CH_1, CMT_CKS_DIVISION_512);         126       R_CMT_Init(CMT_CH_1, CMT_CKS_DIVISION_512);         127       /* Enable IRQ interrupt (Clear CPSR.I bit to 0) */         128       /* III */* III */* III */* III */* III */* III */* III */* III */* III */* III */* III */* III */* III */* III */* IIII */* IIIII */* IIII */* IIII */* IIII */* IIII */* IIII */* IIII */* IIII */* IIII */* IIII */* IIII */* IIIII */* IIII */* IIIII */* IIII */* IIIII */* IIIII */* IIIII */* IIIII */* IIIII */* IIIII */* IIIII */* IIIII */* IIII */* III                                                                                                    |                                                          | 121 #endif SDRAM_S_ADDF                                                                                                    | ζ                  |  |  |  |  |
|                                                                                                    |                                                          | 122 # USER_PRG_SIZE                                                                                                    | -                  |  |  |  |  |
| 125       R_CMT_Init(CMT_CH_0, CMT_CKS_DIVISION_512);<br>R_CMT_Init(CMT_CH_1, CMT_CKS_DIVISION_512);<br>127       + <sup>6</sup> cmt_standby(vold) :vd<br>+ <sup>6</sup> port_Init(vold) :vd<br>+ <sup>6</sup> port_Init(vold) :vd<br>+ <sup>6</sup> ecm_init(vold) :vd<br>+ <sup>6</sup> ecm_init(vold) :vd<br>+ <sup>7</sup> ecm_init(vold) :vd<br>+ <sup>7</sup> ecm_init(vold) :vd<br>+ <sup>7</sup> e |                                                          | 124 /* Initialize (MT */                                                                                                    |                    |  |  |  |  |
| Image: Second Second Seco                                                                                                    |                                                          | 125 R_CMT_Init(CMT_CH_Ø, CMT_CKS_DIVISION_512);<br>↔ <sup>S</sup> cmt_standby(vo                                                                                                    | id)                |  |  |  |  |
|                                                                                                    |                                                          | 126 R_CMT_Init(CMT_CH_1, CMT_CKS_DIVISION_512);<br>⊕ <sup>8</sup> port_init(void):                                                                                                    | VC                 |  |  |  |  |
|                                                                                                    |                                                          | 127<br>128 /* Enable IRO interrunt (Clear CPSR.I bit to 0) */ ++ ecm_init(void):                                                                                                    | vc                 |  |  |  |  |
|                                                                                                    |                                                          |                                                                                                    |                    |  |  |  |  |
| ▲ 印題 ④ タスク ■ コンソール 図 ■ プロパティー ● Memory Usage ● スタック解析 ● スマート・ブラウ ■ □ CDT ビルド・コンソール [APRZTOA_sample_usbh] 18:44:05 ビルドが売了しました (所要時間 5m: 37s. 443ms) ▲ ● ● ● ● ● ● ● ● ● ● ● ● ● ● ● ● ● ● ●                                                                                                    |                                                          |                                                                                                    | -                  |  |  |  |  |
|                                                                                                    |                                                          | 🔝 問題 鹵 タスク 📮 コンソール 🛛 🔲 プロパティー 🔋 Memory Usage 😼 スタック解析 🦓 スマート・ブラウ 🕒                                                                                                    |                    |  |  |  |  |
| CDT ビルド・コンソール [APRZTOA_sample_usbh]<br>18:44:05 ビルドが完了しました (所要時間 5m: 37s. 443ms)<br>く ・ ・ ・ ・ ・ ・ ・ ・ ・ ・ ・ ・ ・ ・ ・ ・ ・ ・                                                                                                    |                                                          |                                                                                                    | <u> </u>           |  |  |  |  |
| 18:44:05 ビルドが完了しました(所要時間 5m:37s.443ms)           <         m           APRZTOA_sample_usbh                                                                                                    |                                                          | CDT ビルド・コンソール [APRZTOA_sample_usbh]                                                                                                    |                    |  |  |  |  |
| APRZTOA_sample_usbh                                                                                                    |                                                          | 18:44:05 ビルドが完了しました(所要時間 5m:37s.443ms)                                                                                                    | ~                  |  |  |  |  |
| APRZTOA_sample_usbh                                                                                                    |                                                          |                                                                                                    |                    |  |  |  |  |
| APRZTOA_sample_usbh                                                                                                    |                                                          |                                                                                                    |                    |  |  |  |  |
| APRZT0A_sample_usbh                                                                                                    |                                                          |                                                                                                    | r                  |  |  |  |  |
|                                                                                                    | APRZT0A_sample_usbh                                      |                                                                                                    |                    |  |  |  |  |

⑦ [APRZT0A\_sample\_usbh WriteSFlash]をクリックし、[デバッグ]を選択してください。

| ●* デバッグ構成                                         | AND REAL PROPERTY AND                                                                                                    | ×                   |
|---------------------------------------------------|----------------------------------------------------------------------------------------------------|---------------------|
| 構成の作成、管理、および実行                                    |                                                                                                    | - Ale               |
| <ul> <li>         ・         ・         ・</li></ul> | 名前(N): APRZTOA_sample_usbh Debug<br>メイン 珍 Debugger ♪ Startup ↓ ソース □ 共通(C)<br>プロジェクト(P):<br>APRZTOA_sample_usbh<br>C/C++ アプリケーション:<br>Debug/APRZTOA_sample_usbh.x<br>変数(V) プロジェクトの検案(H) [<br>起動前に必要に応じてビルド<br>ビルド構成: Use Active<br>● 自動ビルドを有効にする ● 自動ビルドを無効にする<br>● ワークスペース設定の使用 <u>ワークスペース設定の構成</u> | 参照(E)<br>参照(E)<br>▼ |
| < 111 ・ 111 ・ 111 ・ フィルターー致: 12 / 14 項目           | 「前回保管した状態に戻す(⊻)」                                                                                                    | 適用(⊻)               |
| 0                                                 | デバッグ( <u>D</u> )                                                                                                    | 閉じる                 |

 ⑧ ボードとの接続が完了したら[init\_main.c]の129行目の左隅をダブルクリックすることでブレークポイントを設定し、 プログラムを実行してください。

| e² デバッグ - APRZTC                                                                               | A_sample_usbh/src/sam                                | nple/init_main.c - e2 | studio                        |                       |                        |                 |                  |              | ) 🗆 🗙                                           |
|------------------------------------------------------------------------------------------------|------------------------------------------------------|-----------------------|-------------------------------|-----------------------|------------------------|-----------------|------------------|--------------|-------------------------------------------------|
| ファイル( <u>E</u> ) 編集( <u>E</u> )                                                                | ソース( <u>S</u> ) リファクタ                                | リング(T) ナビゲート          | ( <u>N</u> ) 検索( <u>A)</u> プロ | ]ジェクト( <u>P</u> ) Rei | nesas <u>V</u> iews 実行 | ( <u>R</u> ) ウィ | rンドウ( <u>W</u> ) | ヘルプ(圧)       |                                                 |
| 1 🖬 🕶 🔡 🔞 📎                                                                                    | • 🔦 • 🐔 🗟 ≌ 🎉                                        | 🖉 🖏 🕶 🚺 🕶             | 9a 🔸 🕅 💵 🗉                    | 📕 💦 🕄 🖓 .             | in 🖬 🗟 🖂 🏟             | 8 🙋 🔬           | ? 🕶 🗾 🐓          | 💌 🖓 💌 🌤      | $ \diamondsuit \bullet \bullet \bullet \bullet$ |
|                                                                                                |                                                      |                       |                               |                       |                        | クイック            | ・アクセス            | 🖹 🖻 🖥 C 🕻    | な デバッグ                                          |
| ☆ デバッグ ☆                                                                                       | 🎉 🔩 🔻 🎭 🕪 💷                                          | 😭 🖏 🕹 🛤   i+          | ▽ - □                         | (x)= 変数 💥 💁           | ブ 🔐 レ 🛋                | € %             | `式 👴イ            | 🛅 I 😤 P      | 8                                               |
| ▲ C APRZT0A_sar                                                                                | mple_usbh WriteSFlash [i                             | Renesas GDB Hardwa    | e Debugging]                  |                       |                        | X               | ) 📲 🖻 🖄          | ) if 🗙 🔆     | 📫 🖻 🝸                                           |
| ▲ 2 APRZTOA_                                                                                   | sample_usbh.x [1]                                    |                       |                               | 名前                    | タイプ                    | 値               |                  |              | ^                                               |
| 4 🧬 Thread                                                                                     | #1 1 (single core) (Susp<br>() at init manin av122.0 | pended:フレークホイン        | ×F)                           |                       |                        |                 |                  |              |                                                 |
|                                                                                                | h() at init_main.c:122.03                            | www.arm.none.e        | abi-adb (7.8.2)               |                       |                        |                 |                  |              |                                                 |
| GDB serve                                                                                      | er                                                   | agoonip, ann none ei  | ioi geo (rioiz)               |                       |                        |                 |                  |              |                                                 |
| ~                                                                                              |                                                      |                       |                               |                       |                        |                 |                  |              |                                                 |
|                                                                                                |                                                      |                       | •                             |                       |                        |                 |                  | 4            |                                                 |
| Denden init een                                                                                | District service of D                                |                       | Dinit main a M                |                       |                        |                 |                  |              |                                                 |
| Is loader_init.asm                                                                             | adaan init():                                        | 5 loader_inic.asm     | init_main.c 23                |                       |                        |                 | BE // 9 N        | 10 JU2       |                                                 |
| 120                                                                                            | suram_init();                                        |                       |                               |                       |                        | ^               |                  | 04 cample us | le 🔄 🎽                                          |
|                                                                                                | #ifdef WRITE_SFLASH                                  | - () -                |                               |                       |                        | _               |                  | UA_sample_us | ushh [Dahua                                     |
| 123                                                                                            | #endif                                               | =();                  |                               |                       |                        |                 | P J AFRZ         | TUA_sample_t | JSDII [Debug                                    |
| 124                                                                                            | /* CNT C-++                                          | */                    |                               |                       |                        |                 |                  |              |                                                 |
| 125                                                                                            | /* Initialize CM                                     | ung "/<br>Ит */       |                               |                       |                        |                 |                  |              |                                                 |
| 127 00040da0                                                                                   | R_CMT_Init(CMT_C                                     | CH_0, CMT_CKS_DIVIS   | ION_512);                     |                       |                        |                 |                  |              |                                                 |
| 128 000400aC                                                                                   | K_CHI_INIC(CHI_C                                     | LH_I, CHI_CKS_DIVIS   | 10N_512);                     |                       |                        |                 |                  |              |                                                 |
| 130                                                                                            | /* Enable IRQ in                                     | nterrupt (Clear CPS   | R.I bit to 0) *               | /                     |                        |                 |                  |              |                                                 |
| 132 0004046-                                                                                   | 4 4 4 5 1 1 1 1 1 1 1 1 1 1 1 1 1 1 1 1              | // Clear Cr5k.1       |                               |                       | ł                      | Ψ               | 4                |              |                                                 |
|                                                                                                | Per -                                                |                       |                               |                       |                        |                 |                  |              |                                                 |
| 「レージー」とW (Wetforman 次 Real-time W Irace () Visual Exp 図 ARM Core W スマート・ W 問題 O 美行利能フ ① メモリー ロ |                                                      |                       |                               |                       |                        |                 |                  |              |                                                 |
| 📕 👻 🐘 🔛 🐨 🔄 🕶 🔂 🕹 🔂 👘 🛄 🕼 🗐 📰 🕞 🐨 📑 👻 🖬 🚱 👘                                                    |                                                      |                       |                               |                       |                        |                 |                  |              |                                                 |
| APRZ I UA_sample_us                                                                            | on writesHash [Renesa:                               | s GDB Hardware Debu   | gging] C:/workFoi             | der/e2_studio_v5      | .3/DebugComp/arr       | m-none-         | eabl-gab (7.8    | .2)          |                                                 |
| Breakpoint 1, mai                                                                              | n () at/src/sample                                   | e/init_main.c:122     |                               |                       |                        |                 |                  |              |                                                 |
| 122 s                                                                                          | flash_prg_write();                                   |                       |                               |                       |                        |                 |                  |              | -                                               |
| •                                                                                              |                                                      | III                   |                               |                       |                        |                 |                  |              | •                                               |
| 中断中                                                                                            | <u></u>                                              | 書き込み可能                | ス                             | - M                   |                        |                 |                  |              |                                                 |

 「レークポイントで停止したらボード上の SDRAM に Release 構成で生成したバイナリファイルを展開します。
 [コンソール] (e<sup>2</sup> studio V6.0.0 以降では[Debugger Console]) から
 [restore <u>filename</u> binary <u>bias start end]</u>と入力しエンターを押します。

(下線が引かれた項目については以下を参考に、ユーザの環境に合わせて入力してください。)

| filename | Release 構成で生成したバイナリファイルのパスを指定してください。                 |  |  |
|----------|------------------------------------------------------|--|--|
| bias     | SDRAM の先頭アドレス[0x4C000000]を指定してください。                  |  |  |
| start    | [0]を指定してください。                                        |  |  |
| end      | [init_main.c]ファイルの 65 行目にある[USER_PRG_SIZE]を指定してください。 |  |  |

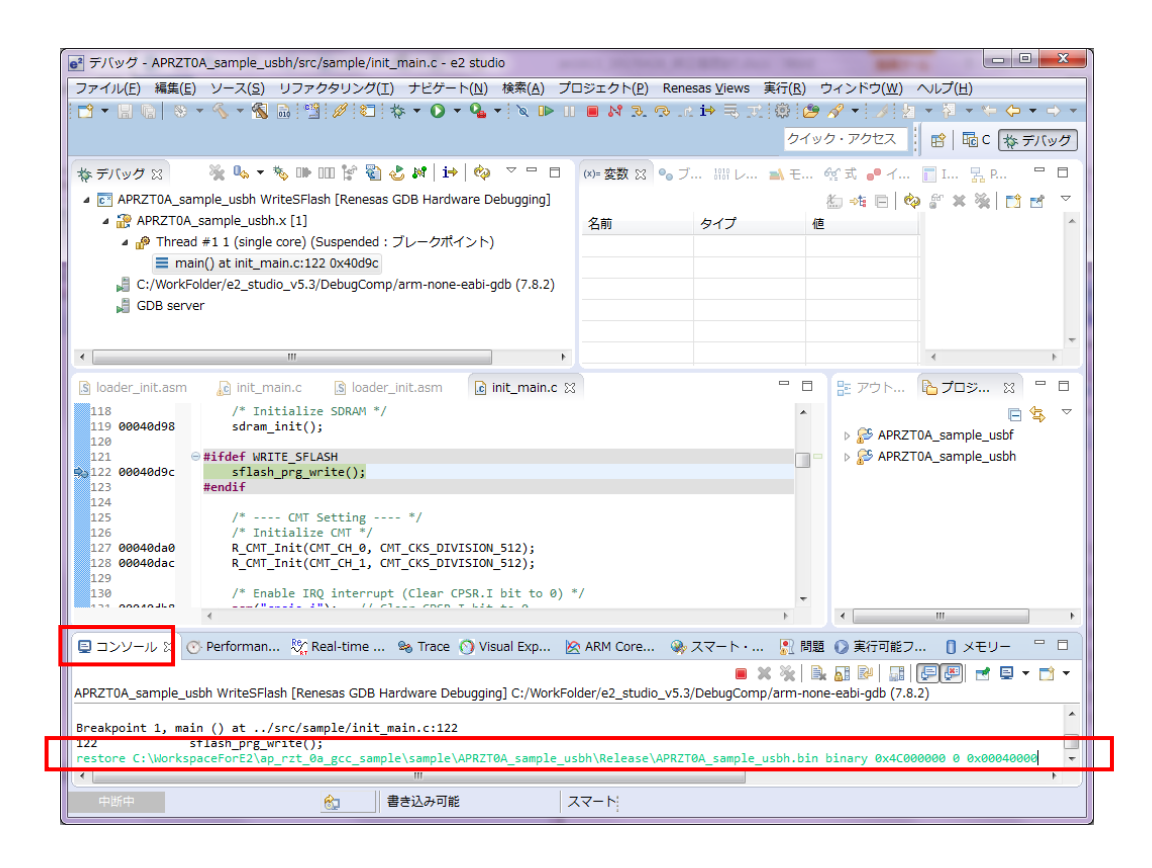

| S = If w/d _ ADP7T0A_cample_usbb/crc/cample/init_main.c., e2 ctudie                                                                                                    |                                                                          |  |  |  |  |
|----------------------------------------------------------------------------------------------------|--------------------------------------------------------------------------|--|--|--|--|
| フィスパック・AFR2100_Sample_List/isid/per/mic_mainter/ez/subult<br>ファスパック、編集(E)、レスパン、ロースイン、アイトン・ション・ション・ション・ション・ション・ション・ション・ション・ション・ショ                                                                                                    |                                                                          |  |  |  |  |
| · · · · · · · · · · · · · · · · · · ·                                                                                                    | 1 32 93 La 1→ = 3 ( () (2) / → / / / / → () → · · · · · ·                |  |  |  |  |
|                                                                                                    | クイック・アクセス 酔 励 C な デバッグ                                                   |  |  |  |  |
|                                                                                                    |                                                                          |  |  |  |  |
|                                                                                                    |                                                                          |  |  |  |  |
| APRZIVA_sample_usbn writesHasn [Renesas GDB Hardware Debugging]     APRZIVA_sample_usbh.x [1]                                                                                                    |                                                                          |  |  |  |  |
| Am Phread #11 (single core) (Suspended : ブレークポイント)                                                                                                    |                                                                          |  |  |  |  |
| main() at init_main.c:122 0x40d9c                                                                                                    |                                                                          |  |  |  |  |
| C:/WorkFolder/e2_studio_v5.3/DebugComp/arm-none-eabi-gdb (7.8.2)                                                                                                    |                                                                          |  |  |  |  |
| GDB server                                                                                                    |                                                                          |  |  |  |  |
|                                                                                                    |                                                                          |  |  |  |  |
|                                                                                                    | · · · ·                                                                  |  |  |  |  |
| 🔝 loader_init.asm 🛛 🔓 init_main.c 🕼 loader_init.asm 🔂 init_main.c 🔀                                                                                                    | 🗄 🏦 アウト 🔥 プロジ 🕺                                                          |  |  |  |  |
| 118 /* Initialize SDRAM */<br>119 00040d98 sdram init();                                                                                                    |                                                                          |  |  |  |  |
|                                                                                                    | ► ▷ ▷ APRZIOA_sample_usbt                                                |  |  |  |  |
| <pre>sil22 00040d9c sflash_prg_write();</pre>                                                                                                    |                                                                          |  |  |  |  |
| 123 <b>#endif</b><br>124                                                                                                    |                                                                          |  |  |  |  |
| 125 /* CMT Setting */<br>126 /* Initialize CMT */                                                                                                    |                                                                          |  |  |  |  |
| 127 00040da0 R_CMT_Init(CMT_CH_0, CMT_CKS_DIVISION_512);                                                                                                    |                                                                          |  |  |  |  |
| 120 000400ac R_CHT_INIC(CHT_CH_I, CHT_CKS_DIVISION_512);<br>129                                                                                                    |                                                                          |  |  |  |  |
| 130 /* Enable IRQ interrupt (Clear CPSR.I bit to 0) */                                                                                                    | -                                                                        |  |  |  |  |
|                                                                                                    | • <u> </u>                                                               |  |  |  |  |
| 🖳 コンソール 🛛 🕐 Performan 🖏 Real-time 🗞 Trace 🚫 Visual Exp 🖄 ARM (                                                                                                    | Core 🦦 スマート・ શ 問題 🕐 実行可能フ 🚺 メモリー 🙄 🗖                                     |  |  |  |  |
| 🕒 🗶 🔆 🖟 🔐 🔛 📰 💆 📰 🗸 🔝 🖬 💷 📰 🗸 🔝 🗸 💷                                                                                                    |                                                                          |  |  |  |  |
| 122 sflash_prg_write();                                                                                                    | 3coulo_v5.5/DebugC011p/a111-101ie-eabi-yob (7.6.2)                       |  |  |  |  |
| restore C:\WorkspaceForE2\ap_rzt_0a_gcc_sample\sample\APRZT0A_sample_usbh\Rel                                                                                                    | ease\APRZT0A_sample_usbh.bin binary 0x4C000000 0 0x00040000              |  |  |  |  |
| rescoring of the Alice of the space of the all the all the all the sample (sample (sam | ampre_uson (rerease (or relion_sumpre_uson of in theo memory (or recover |  |  |  |  |
|                                                                                                    | ,                                                                        |  |  |  |  |
| 中断中     合口     書き込み可能     スマート                                                                                                    |                                                                          |  |  |  |  |

LD4 と LD5 が点灯したら[終了]アイコンをクリックし、ボードとの接続を切り、電源を切ってください。
 電源が切れたらボード上のディップスイッチを以下に示すように設定してください。

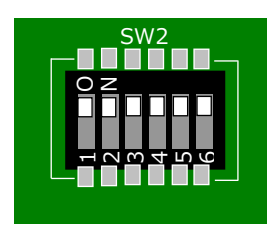

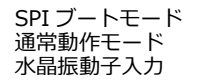

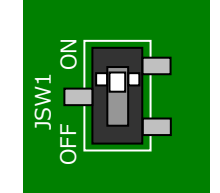

ボード上の SDRAM を使用する

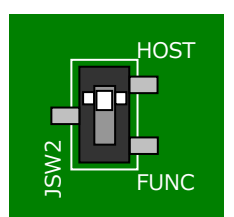

USB ホストで動作

 の
 の
 ボードへ電源を投入することで、シリアル FlashROM に書き込まれたサンプルプログラムが動作することを
 確認してください。

## ご注意

- ・本文書の著作権は株式会社アルファプロジェクトが保有します。
- ・本文書の内容を無断で転載することは一切禁止します。
- ・本文書に記載されている内容についての質問等のサポートは一切受け付けておりませんのでご了承ください。
- ・本文書の内容については、万全を期して作成いたしましたが、万一ご不審な点、誤りなどお気付きの点がありましたら弊社までご連絡 ください。
- ・本サンプルプログラムに関して、ルネサス エレクトロニクス株式会社への問い合わせはご遠慮ください。
- ・本文書の内容に基づき、アプリケーションを運用した結果、万一損害が発生しても、弊社では一切責任を負いませんのでご了承ください。
- ・本文書の内容は、将来予告なしに変更されることがあります。

## 商標について

・e<sup>2</sup> studio 、RZ および RZ/T1 は、ルネサス エレクトロニクス株式会社の登録商標、商標または商品名称です。

・その他の会社名、製品名は、各社の登録商標または商標です。

# ALPHAPROJECT

株式会社アルファプロジェクト

〒431-3114 静岡県浜松市中央区積志町 834 https://www.apnet.co.jp E-Mail: query@apnet.co.jp